## IntelliDoX How To: Setting IntelliDoX Time

 Under Timezone Settings, click on the Time zone selector. Select your time zone from the drop down menu. Verify that the Current date and time displayed under Timezone settings is correct. The date is synchronized with the PC on which Fleet Manager II software is installed. If the date is incorrect, change the date on the PC. If the time is incorrect, click on the Time zone selector to select a different time zone. You may also use Fleet Manager II to configure module and detector clocks to automatically adjust for daylight savings time.

| Time zone:         | (UTC -07:00) Ca          | anada/Mountain   |        |
|--------------------|--------------------------|------------------|--------|
| Automatically ad   | ljust clock for Daylight | Savings Time     |        |
| Spring Start Time: | 2015-03-08 01:59:59      | Offset From UTC: | -06:00 |
|                    | 2015 11 01 01 50 50      | 04-45-00100      | 07.00  |

2. When the correct date and time are displayed, click Set IntelliDoX Time.

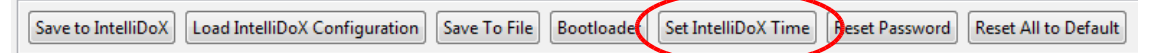

3. The IntelliDoX Time Confirmation dialog box is displayed.

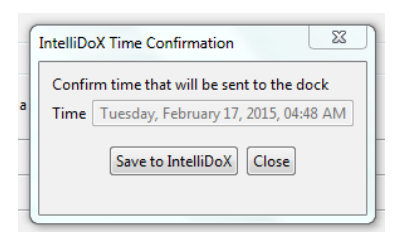

4. Click **Save to IntelliDoX** button. The **IntelliDoX Selection** dialog box is displayed. Select one or more IntelliDoX modules, and then click OK.

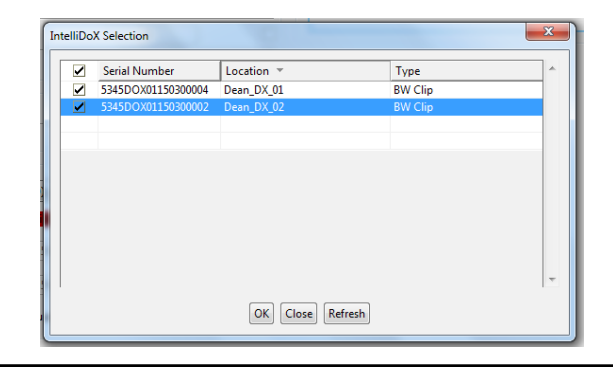

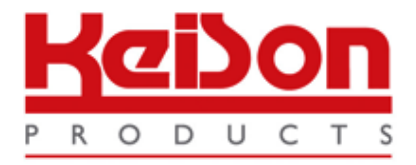

Thank you for reading this data sheet.

For pricing or for further information, please contact us at our UK Office, using the details below.

UK Office Keison Products, P.O. Box 2124, Chelmsford, Essex, CM1 3UP, England. Tel: +44 (0)330 088 0560 Fax: +44 (0)1245 808399 Email: <u>sales@keison.co.uk</u>

Please note - Product designs and specifications are subject to change without notice. The user is responsible for determining the suitability of this product.